# 2 Notions de base Excel Formules simples de calcul

## Calculs de somme

Reprenons notre tableau et saisissons des chiffres sur la première ligne de B3 à E3. La cellule F3 sera réservée pour le calcul, remplacer le 6 par Total (colonne des formules)

|    | Α  | В  | С       | D         | E  | F     |
|----|----|----|---------|-----------|----|-------|
| 1  |    |    | Tableau | de calcul |    |       |
| 2  | 1  | 2  | 3       | 4         | 5  | Total |
| 3  | 2  | 12 | 25      | 19        | 23 |       |
| 4  | 3  |    |         |           |    |       |
| 5  | 4  |    |         |           |    |       |
| 6  | 5  |    |         |           |    |       |
| 7  | 6  |    |         |           |    |       |
| 8  | 7  |    |         |           |    |       |
| 9  | 8  |    |         |           |    |       |
| 10 | 9  |    |         |           |    |       |
| 11 | 10 |    |         |           |    |       |

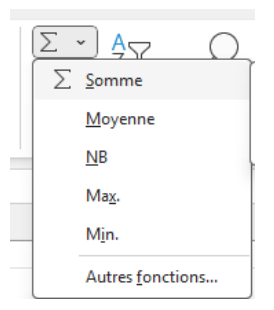

1/ Sélectionner la cellule F3

2/ Sur le bandeau Accueil, sélectionner Somme

Automatiquement la formule va prendre toutes les cellules adjacentes qui contiennent des chiffres, il va donc falloir enlever la première cellule On clique dans la barre de formule sur A3 et on met un B à la place du A

|   |   | ✓ : [     | $\times \checkmark f_x \checkmark$ | =SOMME()   | A3:E3)    |          |                        |           |
|---|---|-----------|------------------------------------|------------|-----------|----------|------------------------|-----------|
|   | A | В         | с                                  | D          | E         |          | F                      | G         |
| 1 |   | · · · · · | Tableau de                         | calcul     |           |          |                        |           |
| 2 | 1 | 2         | 3                                  | 4          | 5         | То       | {2.12.25               | .19.23})  |
| 3 | 2 | 12        | 25                                 | 19         | 23        | =SOM     | ME(A3:                 | E3)       |
| 4 | 3 |           |                                    |            |           | SOM      | 1ME( <mark>no</mark> r | nbre1; [n |
|   | 1 |           |                                    |            |           |          |                        |           |
|   |   |           |                                    | 601        |           |          |                        |           |
|   |   | ~ :       | $\times \checkmark J_{\lambda}$    | :~ =500    | MME (B3:E | 3)       |                        |           |
|   | A | В         | C                                  | SO         | MME(noml  | ore1; [n | ombre2                 | ];)       |
| 1 |   | _         | Tableau                            | i de calci | ul        |          |                        |           |
| 2 | 1 | 2         | 3                                  | 4          |           | 5        | То                     | tal       |
| 3 | 2 | 12        | 2:                                 | 5          | 19        | 23       | =SOM                   | ME(B3:    |
|   | _ | 1         | 1                                  |            |           |          |                        | 1         |

| E1     | .6     | <b>~</b> :     | $\times \checkmark f_x$ | $\sim$         |         |             |
|--------|--------|----------------|-------------------------|----------------|---------|-------------|
|        | А      | В              | С                       | D              | Е       | F           |
| 1      |        |                | Tableau                 | de calcul      |         |             |
|        |        | _              | _                       | -              |         |             |
| 2      | 1      | 2              | 3                       | 4              | 5       | Total       |
| 2<br>3 | 1<br>2 | <b>2</b><br>12 | <b>3</b><br>25          | <b>4</b><br>19 | 5<br>23 | Total<br>79 |

Le petit triangle vert dans le coin de la cellule du total indique que des cellules de chiffres adjacentes n'ont pas été prise compte (1ère colonne)

## Mise en forme du tableau

- 1/ Sélectionner les cellules du tableau
- 2/ Faire un clic droit dans l'espace sélectionné
- 3/ Dans le menu, choisir « Format de cellule »

|    | А  | В | С       | D         | E | F |
|----|----|---|---------|-----------|---|---|
| 1  |    |   | Tableau | de calcul |   |   |
| 2  | 1  | 2 | 3       | 4         | 5 | 6 |
| 3  | 2  |   |         |           |   |   |
| 4  | 3  |   |         |           |   |   |
| 5  | 4  |   |         |           |   |   |
| 6  | 5  |   |         |           |   |   |
| 7  | 6  |   |         |           |   |   |
| 8  | 7  |   |         |           |   |   |
| 9  | 8  |   |         |           |   |   |
| 10 | 9  |   |         |           |   |   |
| 11 | 10 |   |         |           |   |   |
| 12 |    |   |         |           |   | 2 |

#### Format de cellule

Choisir l'onglet « Bordure »

Cette fenêtre propose toutes sortes d'options pour les bordures.

Cliquer sur **Contour** et **Intérieur** ce qui va encadrer toutes les cellules de la sélection

Il est possible de modifier la couleur, par défaut elle est sur Automatique (noire), si on ne veut colorer que le cadre du tableau, choisir la couleur et cliquer sur Contour

| Courbe                                               |          | Prácálactic |           |                |                |        |        |        |        |          |      |
|------------------------------------------------------|----------|-------------|-----------|----------------|----------------|--------|--------|--------|--------|----------|------|
| Styles                                               | '        | reselectio  |           |                |                |        |        |        |        |          |      |
| Aucune                                               |          |             |           |                |                | +      |        |        |        |          |      |
|                                                      |          | <u>A</u>    | ucune     | <u>C</u> ontou | r <u>I</u> nté | érieur |        |        |        |          |      |
| <b></b> -                                            | E        | Bordure -   |           |                |                |        |        |        |        |          |      |
|                                                      |          |             |           | Т              |                | L      |        |        |        |          |      |
|                                                      |          |             | Texte     |                | Texte          |        |        |        |        |          |      |
|                                                      |          |             |           |                |                | F      |        |        |        |          |      |
| Couleur :                                            |          | (CC)        | Texte     |                | Texte          |        |        |        |        |          |      |
| Automatique                                          |          |             |           | т              |                |        |        |        |        |          |      |
|                                                      |          |             |           |                |                |        |        |        |        |          |      |
| style de bordure sélecti<br>a les boutons ci-dessus. | onné peu | it être app | iliqué en | cliqua         | nt sur         | l'une  | des pr | ésélec | tions, | sur l'ap | erçu |

#### Autres mises en forme de présentation du tableau

Première ligne et colonne :

1

2

3

4

5

6

7

8

9

10

11

12

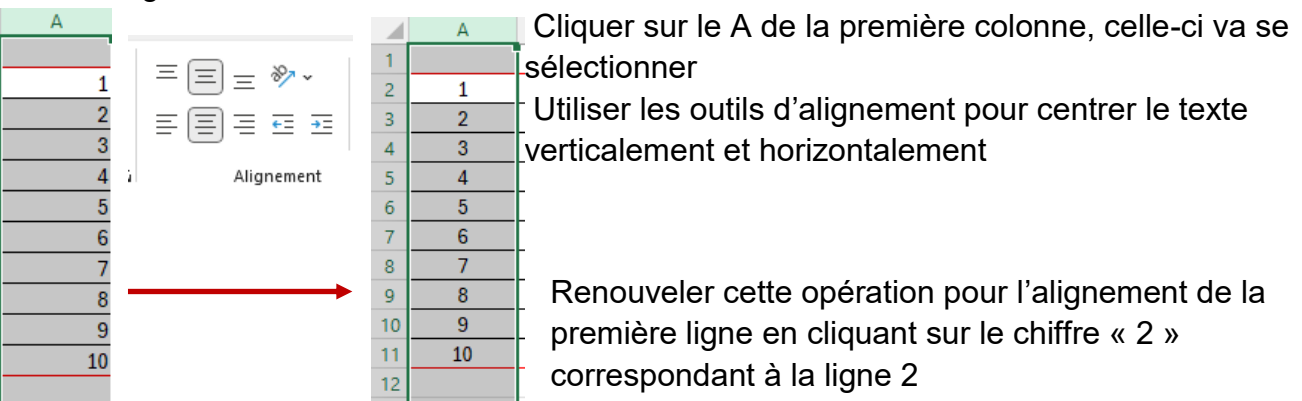

On peut également profiter de la sélection pour modifier la taille du texte, en Gras etc...